## Házipénztár kezelés

| Pénztár                | A házipénztárak kezelése a Pénzügy → Pénztár menüpontban<br>történik. A Pénzügy → Pénztár → Új pénztárbizonylat<br>menüpontban lehet új bevételi vagy kiadási pénztárbizonylatot<br>létrehozni. |  |  |  |
|------------------------|----------------------------------------------------------------------------------------------------|--|--|--|
| Új pénztárbizonylat    |                                                                                                    |  |  |  |
| Pénztárbizonylat lista |                                                                                                    |  |  |  |
| Pénztár jelentés       | ✓                                                                                                    |  |  |  |
| Napi jelentés          |                                                                                                    |  |  |  |
| Havi jelentés          |                                                                                                    |  |  |  |
| Időszaki jelentés      |                                                                                                    |  |  |  |
| Összesítő              |                                                                                                    |  |  |  |
| Hátralékos tételek     |                                                                                                    |  |  |  |
| Pénztáregyenlegek      |                                                                                                    |  |  |  |
| Részletes tétellista   |                                                                                                    |  |  |  |
|                        |                                                                                                    |  |  |  |

1/3

Amikor elindul a folyamat és megadjuk a partner adatokat, akkor még nem dől el, hogy bevételi vagy kiadási bizonylatot hozunk létre, ezt majd a rendszer fogja meghatározni a bizonylaton szereplő tételek alapján.

A partner adatok megadásával egyidejűleg a legördülőből ki kell választani a pénztárt is, aminek az éppen aktuális egyenlege szerepel a pénztár neve mellett.

A Bizonylat rögzítése gombbal elkészül egy bizonylat, amire tételeket (tranzakciókat) lehet rögzíteni. Ennek a bizonylatnak még nincs száma, nem elkészült végleges pénztárbizonylat, csupán annak a kezdete.

| 🧲 Új pénztárbizonylat                                                       |                                                                |                  |  |  |
|-----------------------------------------------------------------------------|----------------------------------------------------------------|------------------|--|--|
| Paraméterek                                                                 |                                                                |                  |  |  |
| Pénztár *<br>Házi pénztár(0 HUF)                                            |                                                                |                  |  |  |
| Partner neve<br>Vevő Kft.                                                   | Partner címe<br>HU 1023 Budapest 2 Margit körút 4 b Másik part | ner választása 🔻 |  |  |
| Befizető/átvevő neve<br>Teszt Elek                                          | Dátum<br>2020-01-10                                            |                  |  |  |
| Eldob Bizonylat rögzítése 🗂 Töröl                                           | HUF                                                            |                  |  |  |
| Összeg<br>Befizetés 🗸                                                       | HUF                                                            |                  |  |  |
| Eldob Tétel rögzítése                                                       |                                                                |                  |  |  |
| Vevői számla Szállítói számla Összes :<br>Korábban rögzített kiadás/bevétel | zámla Partner számlái Pénztárbizonylat tétel Ban               | ki tranzakció    |  |  |

Ezen a ponton szétválnak a folyamatok:

- Ha egy mindentől független tételt szeretnénk rögzíteni (pl. vásárlási előleg kiadása), akkor a tételeknél a legördülőből a Kifizetés-t kell választani, majd mellé beírni az összeget, a Szöveg mezőbe pedig a bizonylaton feltüntetendő információt. A Tétel rögzítése gomb tárolja ezt az információt. Ha nem szeretnénk további tételeket felvinni, akkor a Nyomtatás és lezárás gomb hatására létrejön a bizonylat, megkapja a sorszámát, és a rendszer legenerálja a PDF formátumú dokumentumot.
- Ha egy vevői vagy szállítói számlához szeretnénk bizonylatot készíteni, akkor a bizonylat fejléc adatainak megadását követően a tételek részben megjelenő gombokat kell használni:
  - Vevői számla: A pénzügyi számlanyilvántartásban szereplő összes vevői számla listája, amelyeknek az állapota nem lezárt
  - Szállítói számla: Rendezetlen állapotú szállítói számlák listája
  - Összes számla: A rendszerben szereplő összes rendezetlen számla listája
  - Partner számlái: A pénztárbizonylat fejlécében kiválasztott partner rendezetlen számlái
  - Pénztárbizonylat tétel: Másik pénztárbizonylatok olyan tételei, amelyhez nincs hozzárendelve semmi
  - Banki tranzakció: Banki tranzakciók közül azok, amelyekhez nincs hozzárendelve semmi
  - Korábban rögzített kiadás/bevétel: A rendszerbe rögzített egyéb tételek

A megjelent listából kiválasztott számla adataival a rendszer automatikusan kitölti a tétel adatait, valamint megmutatja, hogy melyik számlával rendeli össze a tételt, azaz melyik számla kerül pénzügyileg rendezett állapota miatt lezárásra. Ha minden adat rendben van, és nem kívánunk további tételeket hozzáadni a pénztárbizonylathoz, akkor a Nyomtatás és lezárás gomb segítségével fejezhetjük be a műveletet és kapjuk meg az elkészült bizonylatot.

| Paraméterek                             |                                    |                     |                            |
|-----------------------------------------|------------------------------------|---------------------|----------------------------|
| Pénztár <b>*</b><br>Házi pénztár(0 HUF) |                                    |                     |                            |
| Partner neve<br>Vevő Kft.               | Partner címe<br>HU 1023 Budapest 2 | Margit körút 4 b    | Másik partner választása 🔻 |
| Befizető/átvevő neve<br>Teszt Elek      |                                    | Dátum<br>2020-01-10 |                            |
| Összeg<br>Befizetés                     | 100 HUF                            |                     |                            |
| Eldob Bizonylat rögzítése 🛅 Töröl       | Nyomtatás és lezárás               |                     |                            |

## Kapcsolódó oldalak:

• Házipénztár rögzítése

From: https://doc.evir.hu/ - **eVIR tudásbázis** 

Permanent link: https://doc.evir.hu/doku.php/evir:penzugy:hazipenztar\_kezeles?rev=1607943570

Last update: 2020/12/14 11:59

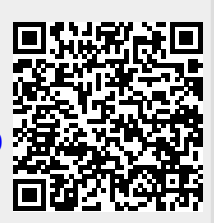

eVIR tudásbázis - https://doc.evir.hu/